# TUTORIAL TÉCNICO

Desvio de ligação para ramal de portaria após o 5º toque

0 0 0 Ο 0 0 0 Ο 0 0 0 0

# **TUTORIAL TÉCNICO**

Desvio de ligação para ramal de portaria após o 5º toque

СР 357

0 Ο Ο Ο

Neste tutorial mostramos como realizar a configuração do desvio de ligações internas após o quinto toque nas centrais de portaria Intelbras.

**CENTRAIS QUE POSSUEM A FUNÇÃO** 

**DE DESVIO APÓS O 5º TOQUE** 

CP 112

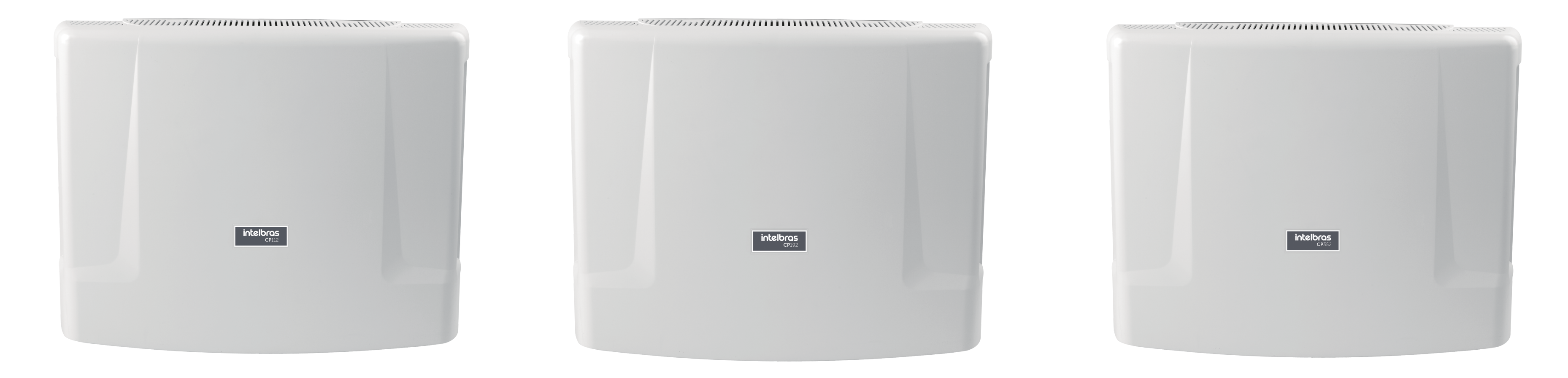

P 192

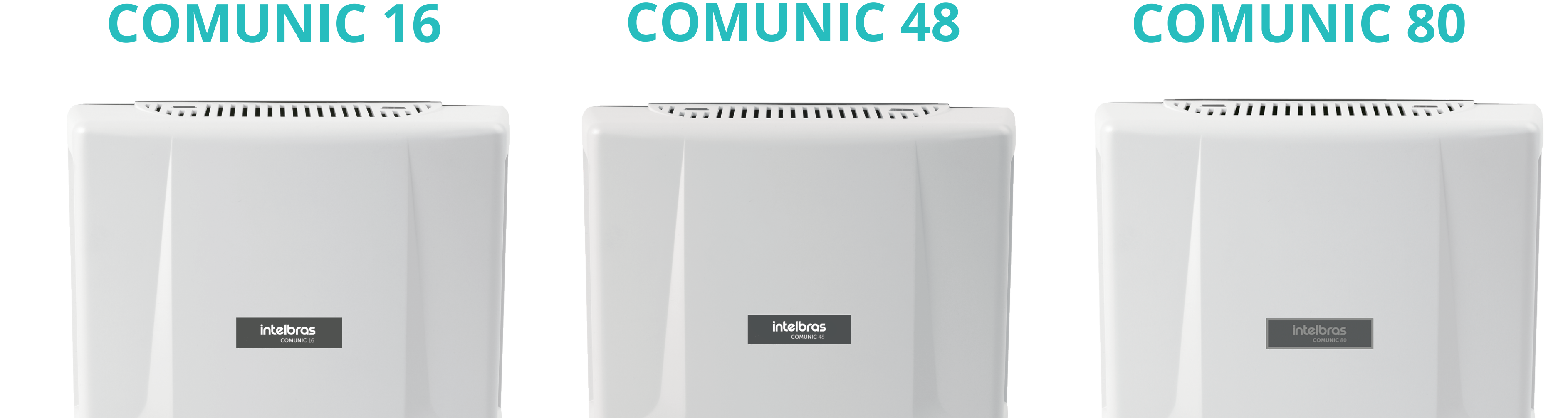

### **COLLECTIVE 4**

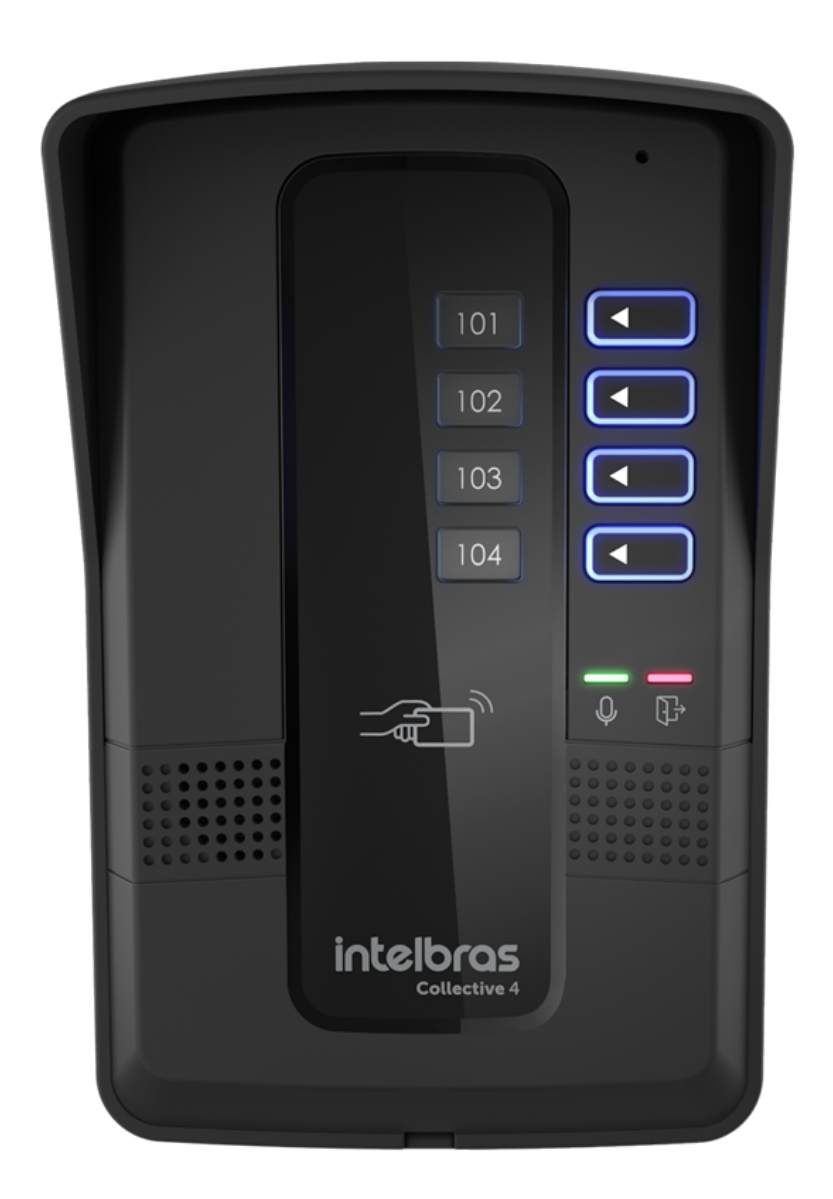

#### **COLLECTIVE 8**

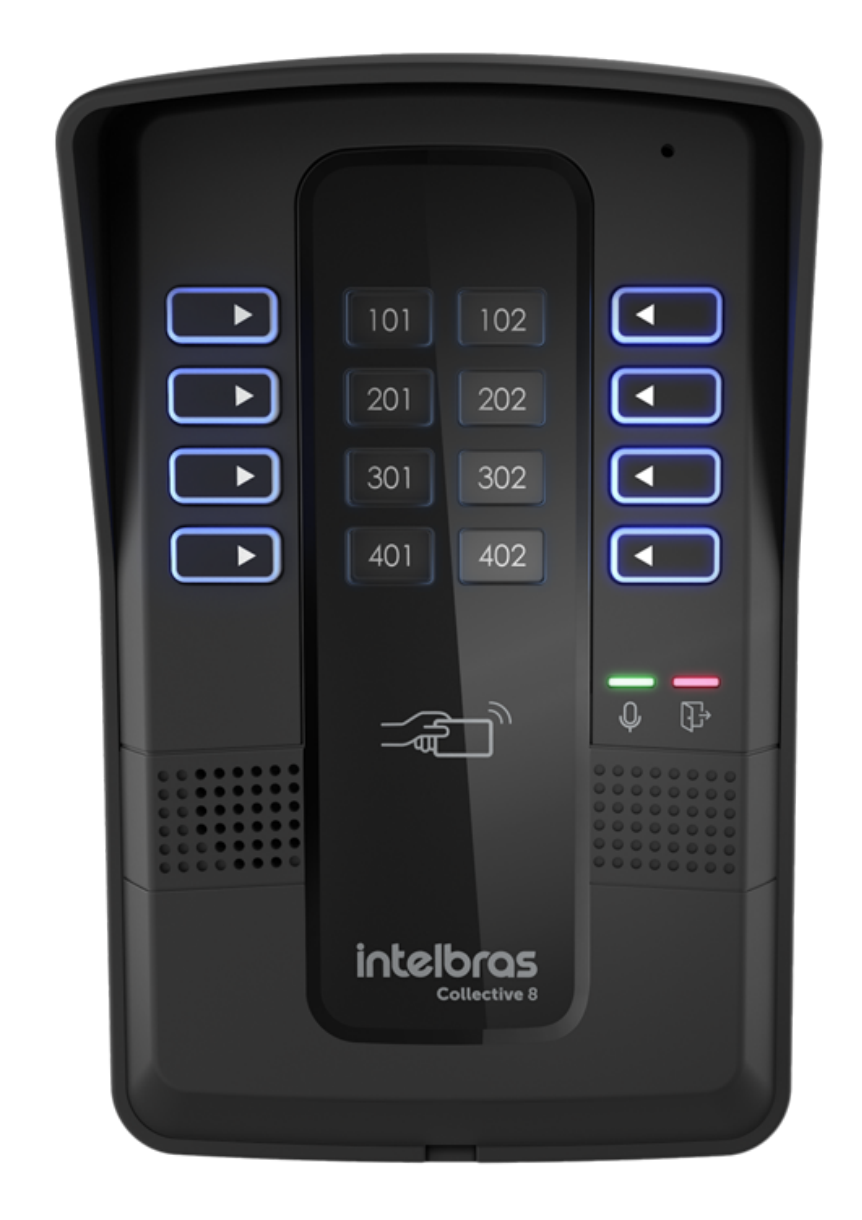

### **COLLECTIVE 12**

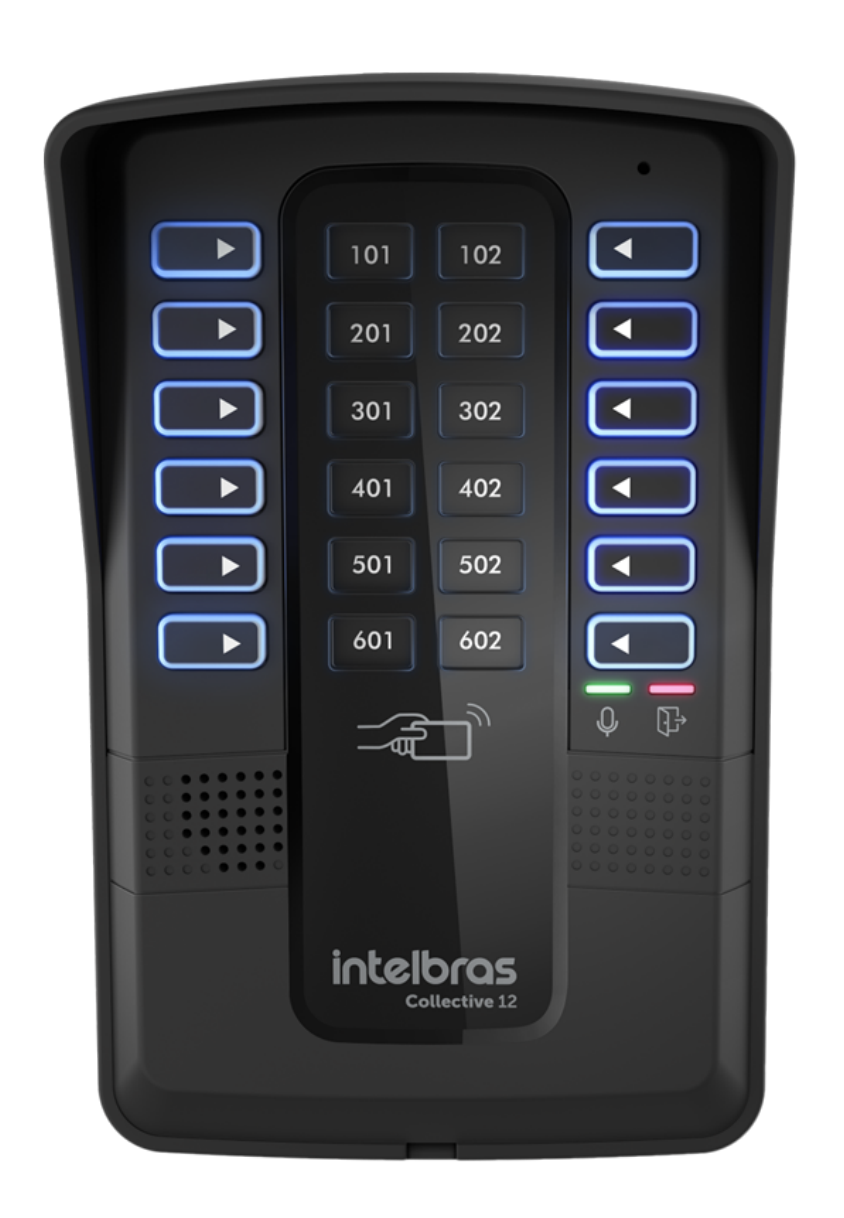

#### Suporte a clientes: intelbras.com/pt-br/contato/suporte-tecnico/ Vídeo tutorial: <u>youtube.com/IntelbrasBR</u>

0 0 0 Ο 0 0 0 0 0 0 0 Ο

# TUTORIAL TÉCNICO

Desvio de ligação para ramal de portaria após o 5º toque

Ο Ο Ο Ο

Para exemplificar esse cenário utilizamos como exemplo os seguintes dispositivos:

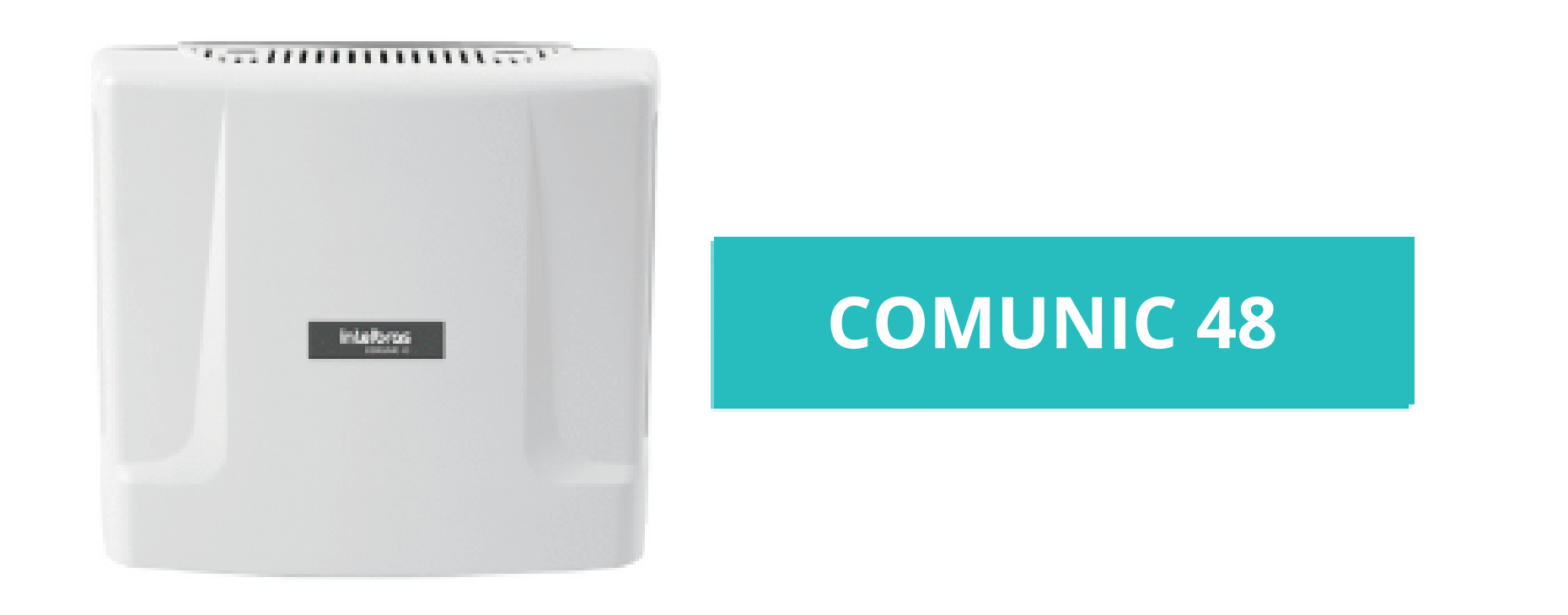

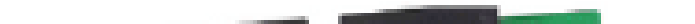

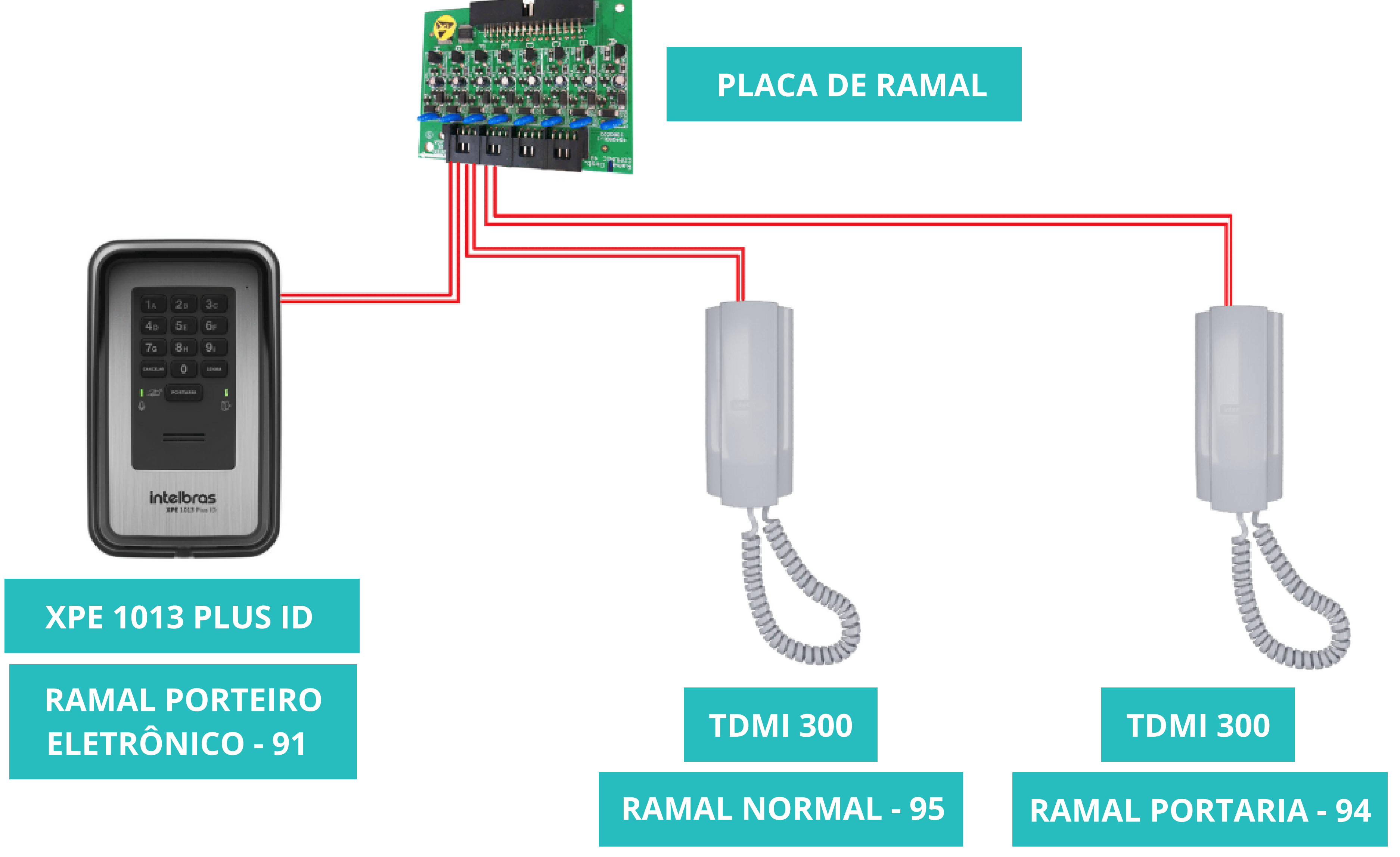

Suporte a clientes: intelbras.com/pt-br/contato/suporte-tecnico/ Vídeo tutorial: <u>youtube.com/IntelbrasBR</u>

 $\mathbf{O}$ O 0 0 0 0 0 0 0 0

# TUTORIAL TÉCNICO

Desvio de ligação para ramal de portaria após o 5º toque

Ο 0  $\mathbf{O}$ 

### FUNCIONAMENTO

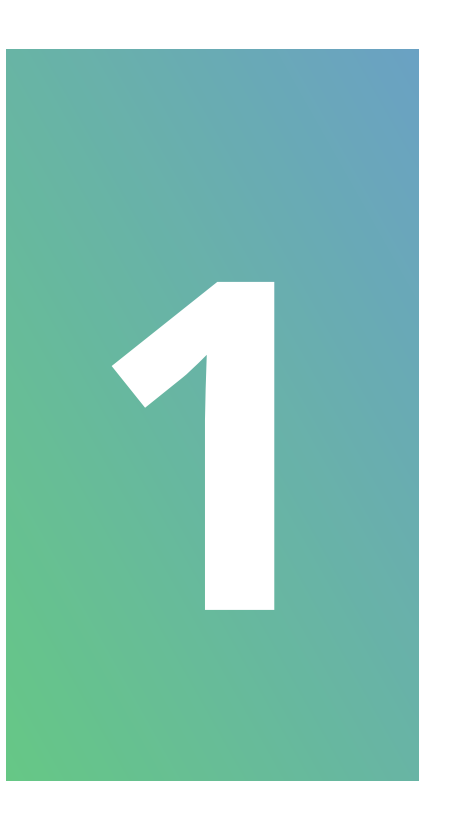

Visitante digita o número 95 ou pressiona a tecla portaria (necessário configurar o número desejado).

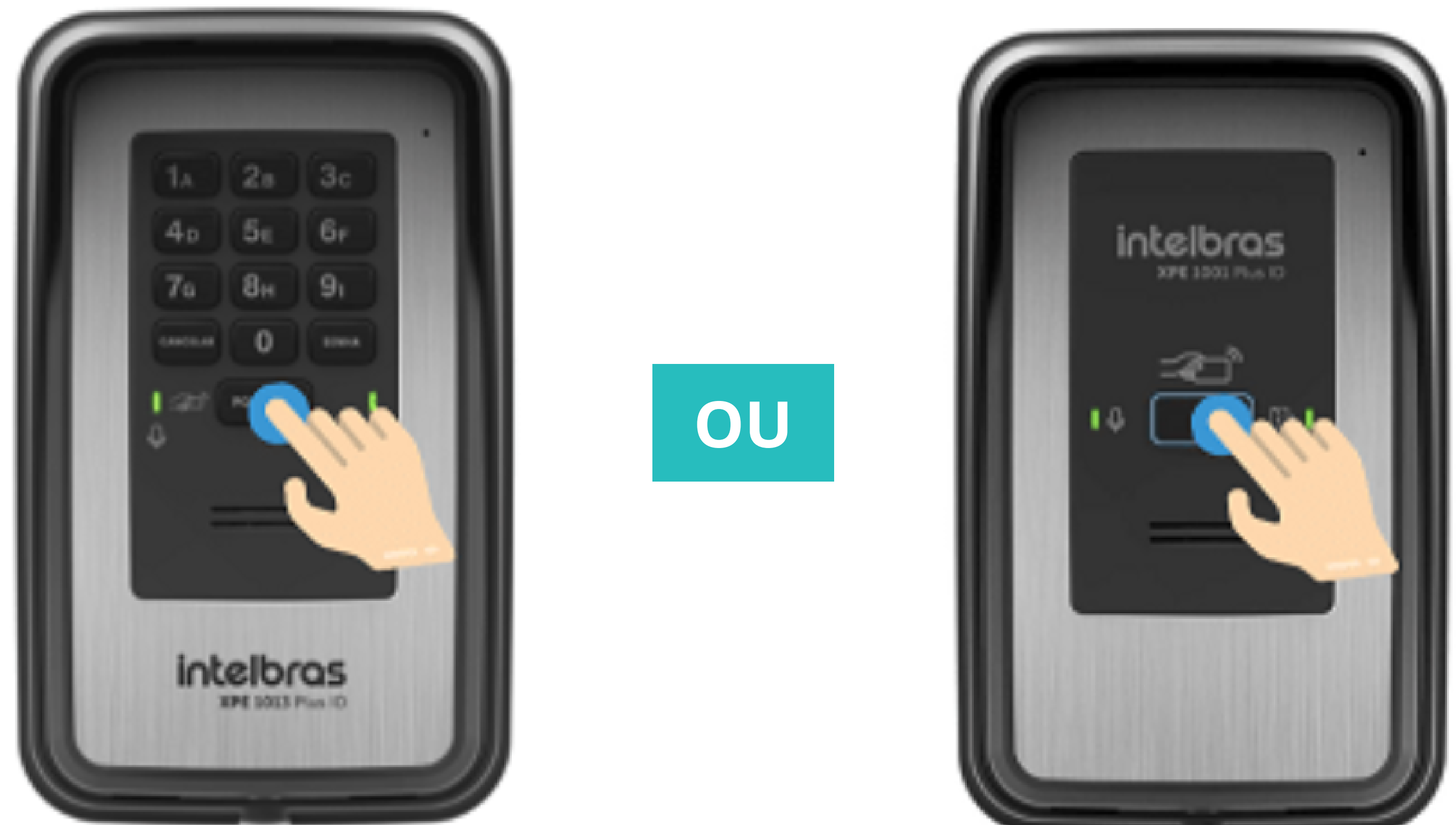

![](_page_3_Picture_8.jpeg)

![](_page_3_Picture_9.jpeg)

Após 5 toques, se o ramal 95 não atender, a ligação será direcionada para o ramal de portaria 94 que irá tocar mais 5 vezes.

![](_page_3_Picture_11.jpeg)

![](_page_3_Picture_12.jpeg)

![](_page_3_Picture_13.jpeg)

Suporte a clientes: intelbras.com/pt-br/contato/suporte-tecnico/ Vídeo tutorial: <u>youtube.com/IntelbrasBR</u>

0 0 O  $\bigcirc$  $\bigcirc$   $\bigcirc$ Ο

# TUTORIAL TÉCNICO

Desvio de ligação para ramal de portaria após o 5º toque

Ο Ο

O desvio de ligação somente ocorre na seguinte situação:

![](_page_4_Picture_5.jpeg)

Ramal de origem da ligação deve estar com a função porteiro eletrônico habilitada.

![](_page_4_Picture_7.jpeg)

5 toques

Ramal que receberá a chamada não pode estar configurado com as funções portaria ou porteiro eletrônico, precisa ser um ramal normal.

![](_page_4_Picture_9.jpeg)

Ramal que irá receber o desvio após o quinto toque deve estar configurado com a função portaria.

Suporte a clientes: intelbras.com/pt-br/contato/suporte-tecnico/ Vídeo tutorial: <u>youtube.com/IntelbrasBR</u>

# TUTORIAL TÉCNICO

Desvio de ligação para ramal de portaria após o 5º toque

0 0 0 0

### PROGRAMAÇÕES

Todas as programações das centrais de portaria e porteiros coletivos devem ser realizadas através de um telefone **DTMF** ligado em uma posição de ramal da primeira placa de ramais.

Após cada \*, é necessário aguardar os **dois bipes longos** de confirmação antes de realizar o próximo comando.

![](_page_5_Picture_7.jpeg)

Entre em programação digitando o comando 701 sss\*

Onde **sss** = senha de programação padrão **000**.

![](_page_5_Figure_10.jpeg)

Configure o ramal, onde está ligado o XPE, com a função de porteiro eletrônico.

#### Para XPE 48

**734 rrr ap \*** (habilita função e configura um número flexível).

OU

# **735 rrr\*** (habilita função sem configurar número flexível).

Suporte a clientes: intelbras.com/pt-br/contato/suporte-tecnico/ Vídeo tutorial: <u>youtube.com/IntelbrasBR</u>

#### (48) 2106 0006 | Segunda a sexta: 8h às 20h | Sábado: 8h às 18h

 $\cdot$ 

# TUTORIAL TÉCNICO

Desvio de ligação para ramal de portaria após o 5º toque

0 0 0 0

### Para outros modelos XPE 733 rrr ap \* (habilita função e configura um número flexível).

OU

**729 rrr \*** (habilita função sem configurar número flexível).

#### **Onde:**

**rrr** = posição física do ramal na central (exemplo 201, 202, 248, etc). **ap** = número flexível para o XPE (**91 ao 99, exceto o 94).** 

Exemplo: Para o ramal do XPE, conectado na segunda posição física da central ficar com o número flexível 91 e com a função porteiro eletrônico, digite o comando 703
202 91 \* e aguarde dois bips.

### OBSERVAÇÃO

Para ligações originadas pelo módulo externo dos porteiros coletivos Collective, não precisa realizar esta configuração, pois eles já saem por padrão com a função habilitada.

Suporte a clientes: intelbras.com/pt-br/contato/suporte-tecnico/ Vídeo tutorial: <u>youtube.com/IntelbrasBR</u>

#### (48) 2106 0006 | Segunda a sexta: 8h às 20h | Sábado: 8h às 18h

 $\cdot$ 

0 0 0 0 0 0 0

# **TUTORIAL TÉCNICO**

Desvio de ligação para ramal de portaria após o 5º toque

Ο  $\mathbf{O}$ Ο

![](_page_7_Picture_4.jpeg)

Configure a numeração flexível dos ramais normais das centrais e porteiros coletivos, que receberão a chamada inicial do XPE (cinco toques), até ela ser desviada para o ramal de portaria.

### 704 rrr ap\*

#### **Onde:**

**rrr =** posição física do ramal na central (exemplo: 201, 202, 248, etc.).

**ap** = número flexível que deseja configurar para os ramais.

**Exemplo:** Para o ramal de atendimento 1, conectado na terceira posição física da central ficar com o número flexível 95, digite o comando 704 203 95 \* e aguarde dois bips.

Suporte a clientes: intelbras.com/pt-br/contato/suporte-tecnico/ Vídeo tutorial: <u>youtube.com/IntelbrasBR</u>

![](_page_7_Picture_13.jpeg)

0 0 0 0 0 0 0 0 0 0 0

# **TUTORIAL TÉCNICO**

Desvio de ligação para ramal de portaria após o 5º toque

Ο 0 Ο 0

![](_page_8_Picture_4.jpeg)

Configure o ramal com a função de portaria e numeração flexível 94, que receberá o desvio da chamada.

710 rrr \*

Onde:

![](_page_8_Picture_8.jpeg)

**rrr =** numeração física na central (exemplo: 201, 202, 248, etc.).

**Exemplo:** Para o ramal de atendimento 2, conectado na primeira posição física da central ficar com o número flexível 94 e com a função portaria, digite o comando 710 **201 \*** e aguarde **dois bips**.

Suporte a clientes: intelbras.com/pt-br/contato/suporte-tecnico/ Vídeo tutorial: <u>youtube.com/IntelbrasBR</u>

![](_page_8_Picture_13.jpeg)

Ο 0 0 0 0 Ο 0 0 0 Ο

# **TUTORIAL TÉCNICO**

Desvio de ligação para ramal de portaria após o 5º toque

Ο  $\mathbf{O}$ Ο 0

### **OBSERVAÇÃO**

Caso deseje utilizar o ramal de portaria com numeração flexível diferente de 94, é necessário realizar o seguinte comando:

### 704 rrr ap \*

#### **Onde:**

**rrr = rrr =** numeração física na central (exemplo: 201, 202, 248, etc). **ap** = nova numeração flexível para o ramal de portaria.

Após finalizar as configurações, é necessário sair de programação com o comando 701 99\*.

Suporte a clientes: intelbras.com/pt-br/contato/suporte-tecnico/ Vídeo tutorial: <u>youtube.com/IntelbrasBR</u>

0 0 0 0 0 0 0 0

# **TUTORIAL TÉCNICO**

Desvio de ligação para ramal de portaria após o 5º toque

0 Ο Ο  $\mathbf{O}$ 

## **CONFIGURAÇÃO TECLA ÚNICA OU TECLA PORTARIA**

### DOS PORTEIROS ELETRÔNICOS XPE

De qualquer ramal interno disque para o número que foi configurado para o ramal do porteiro XPE e após ele atender com **dois bips**, realize o comando:

#### **Para o XPE 1001.**

# 4 ap ## e aguarde dois bips de confirmação.

### Para os outros modelos de XPE.

**#3 ap ##** e aguarde **dois bips** de confirmação.

Onde o **ap** é o número flexível do ramal que atenderá a chamada inicial.

**Exemplo:** para a tecla portaria do XPE discar o número 95, realize o comando #3 9 5 ## e aguarde dois bips.

#### IMPORTANTE

O desvio, após o quinto toque, somente ocorrerá quando a ligação for originada do ramal com função de porteiro eletrônico XPE.

Suporte a clientes: intelbras.com/pt-br/contato/suporte-tecnico/ Vídeo tutorial: <u>youtube.com/IntelbrasBR</u>

0 Ο 0 0 0 0 Ο 0 0 0

# **TUTORIAL TÉCNICO**

Desvio de ligação para ramal de portaria após o 5º toque

Ο 0 0 Ο

### PROGRAMAÇÃO VIA TPI

![](_page_11_Picture_5.jpeg)

Realize o download, instalação do software Terminal Programador Intelbras e execute como administrador.

![](_page_11_Picture_7.jpeg)

#### Abrir

Compartilhar

Exibir online

Histórico da versão

Sempre manter neste dispositivo

Liberar espaço

Abrir local do arquivo

Executar como administrador

#### Suporte a clientes: intelbras.com/pt-br/contato/suporte-tecnico/ Vídeo tutorial: <u>youtube.com/IntelbrasBR</u>

#### (48) 2106 0006 | Segunda a sexta: 8h às 20h | Sábado: 8h às 18h

0

Ο 0 0 Ο 0 0 0 Ο 0 0 0 Ο

# TUTORIAL TÉCNICO

Desvio de ligação para ramal de portaria após o 5º toque

Ο 0 0 0

![](_page_12_Picture_4.jpeg)

### Em nosso exemplo selecione a opção Centrais > **COMUNIC 48.**

| Terminal Programador Intelbras | — | x |
|--------------------------------|---|---|
| <u>A</u> rquivo Aj <u>u</u> da |   |   |
|                                |   |   |
| intellaros                     |   |   |

![](_page_12_Picture_7.jpeg)

| Terminal Programador Intelbras |  | 3 | x |
|--------------------------------|--|---|---|
| Arquivo < Voltar Ajuda         |  |   |   |
|                                |  |   |   |
| intelbras                      |  |   |   |

![](_page_12_Figure_9.jpeg)

Suporte a clientes: intelbras.com/pt-br/contato/suporte-tecnico/ Vídeo tutorial: <u>youtube.com/IntelbrasBR</u>

Ο 0 0 0 0 0 0 0 0 0

# TUTORIAL TÉCNICO

Desvio de ligação para ramal de portaria após o 5º toque

Ο 0 Ο 0

![](_page_13_Picture_4.jpeg)

### Selecione a porta **COM** do computador e clique na opção Receber Dados do Equipamento.

| Terminal Programador Intelbras - COMUNIC 48 (sem nome.tpm) | <b>— — X</b> |
|------------------------------------------------------------|--------------|
| <u>A</u> rquivo Aj <u>u</u> da                             |              |
|                                                            |              |
| intelbras                                                  |              |

![](_page_13_Picture_7.jpeg)

![](_page_13_Picture_8.jpeg)

![](_page_13_Figure_9.jpeg)

### Suporte a clientes: intelbras.com/pt-br/contato/suporte-tecnico/

Vídeo tutorial: <u>youtube.com/IntelbrasBR</u>

0  $\mathbf{O}$ 0  $\mathbf{O}$  $\bigcirc$ 0 0  $\bigcirc$  $\bigcirc$  $\mathbf{O}$ 

# TUTORIAL TÉCNICO

Desvio de ligação para ramal de portaria após o 5º toque

Ο Ο  $\bigcirc$  $\bigcirc$ 

![](_page_14_Picture_4.jpeg)

Após receber os dados da central, acesse a opção Configuração por ramal e habilite o ramal de origem da ligação como ramal de porteiro eletrônico.

![](_page_14_Picture_6.jpeg)

| 🖽 🖅 Configuração gerais dos ra |                          |                      |
|--------------------------------|--------------------------|----------------------|
| 🖽 🗐 Configuração de Numeraça   | Identificação            | Discagem direta      |
| Configuração por ramal         |                          |                      |
| 🕀 🕣 Informações gerais         | Ramal: 202 -             | Hot Portaria         |
|                                | Flexível: 91             | Hot Ramal: selecione |
|                                |                          |                      |
|                                |                          |                      |
|                                | Tipo                     |                      |
|                                |                          |                      |
|                                | Ramal de portaria        |                      |
|                                | Ramal exclusivo de BINA  |                      |
|                                |                          |                      |
|                                | Ramal de pânico          |                      |
|                                | Ramal normal             |                      |
|                                |                          |                      |
|                                | Ramal de porteiro        |                      |
|                                | Ramal de porteiro XPE 48 |                      |
|                                |                          |                      |
|                                |                          |                      |
|                                |                          |                      |
| 4                              | Confirmar Defa           |                      |
|                                | <b>T</b>                 |                      |

Suporte a clientes: intelbras.com/pt-br/contato/suporte-tecnico/ Vídeo tutorial: <u>youtube.com/IntelbrasBR</u>

Ο 0 0 0 Ο 0 0 0  $\mathbf{O}$  $\mathbf{O}$ 

# TUTORIAL TÉCNICO

Desvio de ligação para ramal de portaria após o 5º toque

Ο Ο Ο Ο

![](_page_15_Picture_4.jpeg)

Configure a numeração flexível 95 para o ramal normal, que receberá a chamada inicial.

![](_page_15_Picture_6.jpeg)

| 88                                                                                                    |                                               | · · ·                |
|----------------------------------------------------------------------------------------------------|-----------------------------------------------|----------------------|
| COMUNIC 48<br>Configuração do Sistema                                                                                                    | Configuração por ramal                        |                      |
| <ul> <li>Configuração de Numeraça</li> <li>Configuração por ramal</li> <li>Informações gerais</li> </ul>                                                                                                    | Identificação<br>Ramal: 203                   | Discagem direta      |
|                                                                                                    | Flexível: 95                                  | Hot Ramal: selecione |
|                                                                                                    | Tipo                                          |                      |
|                                                                                                    | Ramal de portaria                             |                      |
|                                                                                                    | Ramal exclusivo de BINA                       |                      |
|                                                                                                    | Ramal normal                                  |                      |
|                                                                                                    | Ramal de porteiro                             |                      |
|                                                                                                    | Ramal de porteiro XPE 48                      |                      |
| Image: A transformed and transformed and tr | Confir <u>man</u> <u>Cancelar</u> <u>D</u> ef | ault                 |

Suporte a clientes: intelbras.com/pt-br/contato/suporte-tecnico/ Vídeo tutorial: <u>youtube.com/IntelbrasBR</u>

0 0 0 0 0 0 0  $\mathbf{O}$  $\mathbf{O}$ 0

# TUTORIAL TÉCNICO

Desvio de ligação para ramal de portaria após o 5º toque

Ο Ο  $\mathbf{O}$ Ο

![](_page_16_Picture_4.jpeg)

Configure o ramal de portaria, que receberá o desvio da chamada após o quinto toque.

![](_page_16_Picture_6.jpeg)

| COMUNIC 48     Configuração do Sistema     Configuração gerais dos ra       | Configuração por ramal                  |                      |
|-----------------------------------------------------------------------------|-----------------------------------------|----------------------|
| <ul> <li>Configuração de Numeraç</li> <li>Configuração por ramal</li> </ul> | Identificação                           | Discagem direta      |
| ⊞- ⊕⊒ Informações gerais                                                    | Ramal: 201                              | Hot Portaria         |
|                                                                             | Flexível: 94                            | Hot Ramal: selecione |
|                                                                             | Tipo                                    |                      |
|                                                                             | Ramal de portaria                       |                      |
|                                                                             | Ramal exclusivo de BINA                 |                      |
|                                                                             | <ul> <li>Ramal de pânico</li> </ul>     |                      |
|                                                                             | Ramal normal                            |                      |
|                                                                             | Ramal de porteiro     Damal de porteiro |                      |
|                                                                             | C Ramai de porteiro XPE 48              |                      |
|                                                                             | Confirmar 8 Cancelar                    | Default              |
| ▲                                                                           |                                         |                      |

Suporte a clientes: intelbras.com/pt-br/contato/suporte-tecnico/ Vídeo tutorial: <u>youtube.com/IntelbrasBR</u>

0  $\bigcirc$ 0  $\bigcirc$  $\bigcirc$  $\bigcirc$ 0  $\mathbf{O}$  $\bigcirc$  $\bigcirc$ 

# TUTORIAL TÉCNICO

Desvio de ligação para ramal de portaria após o 5º toque

Ο 0  $\bigcirc$  $\bigcirc$ 

![](_page_17_Picture_4.jpeg)

### Após a configuração dos ramais envie a programação para a central.

![](_page_17_Picture_6.jpeg)

| 88                                                            |                                          |                 |  |
|---------------------------------------------------------------|------------------------------------------|-----------------|--|
| COMUNIC 48 Configuração do Sistema Configuração gerais dos ra | Configuração por ramal                   |                 |  |
| Configuração de Numeraça<br>Configuração por ramal            | Identificação                            | Discagem direta |  |
| ⊞- ⊕⊐ iniormações gerais                                      | Ramal: 201                               | Hot Portaria    |  |
|                                                               | Terminal Programador Intelbras           | × cione v       |  |
|                                                               | Vocé deseja realmente enviar<br>Simo Não | cancelar        |  |
|                                                               | Ramal de pânico                          |                 |  |
|                                                               | Ramal normal                             |                 |  |
|                                                               | Ramal de porteiro                        |                 |  |
|                                                               | Ramal de porteiro XPE 48                 |                 |  |
| I I I I I I I I I I I I I I I I I I I                         | Confir <u>m</u> ar Scancelar             | Default         |  |

### **OBSERVAÇÃO**

De ramal normal para ramal normal são 10 toques, sem desvio algum.

Suporte a clientes: intelbras.com/pt-br/contato/suporte-tecnico/ Vídeo tutorial: <u>youtube.com/IntelbrasBR</u>

# TUTORIAL TÉCNICO

Desvio de ligação para ramal de portaria após o 5º toque

0 0 0 0

#### Dúvidas ou sugestões entre em contato via WhatsApp.

![](_page_18_Picture_5.jpeg)

## Intelbras 🤣

# Ir para a conversa

Suporte a clientes: intelbras.com/pt-br/contato/suporte-tecnico/ Vídeo tutorial: <u>youtube.com/IntelbrasBR</u>

#### 0 0 0 0

Parabéns por finalizar o tutorial técnico de desvio de ligação para ramal de portaria após o 5º toque. Conheça nossas redes sociais clicando

# **TUTORIAL TÉCNICO**

Desvio de ligação para ramal de portaria após o 5º toque

### nos ícones abaixo!

![](_page_19_Picture_6.jpeg)

![](_page_19_Picture_7.jpeg)

![](_page_19_Picture_8.jpeg)

![](_page_19_Picture_9.jpeg)

![](_page_19_Picture_10.jpeg)

#### **Suporte a clientes: intelbras.com/pt-br/contato/suporte-tecnico/** Vídeo tutorial: <u>youtube.com/IntelbrasBR</u>

![](_page_19_Picture_13.jpeg)

### 

### O O O O

# inteloros

### <u>intelbras.com/pt-br/contato/suporte-tecnico/</u>